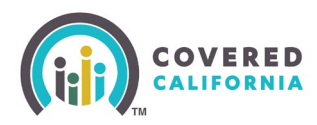

## **Overview**

This Task Guide for Agency Managers covers the process of adding new Administrative Staff (Admin Staff) to their Agency.

## Steps

The Agency Manager has the ability to add new Admin Staff to the agency in the Portal Dashboard.

- 1. Log into the Enroller Portal.
- 2. Under the *My Team* dropdown, select Add Approved Admin Staff.

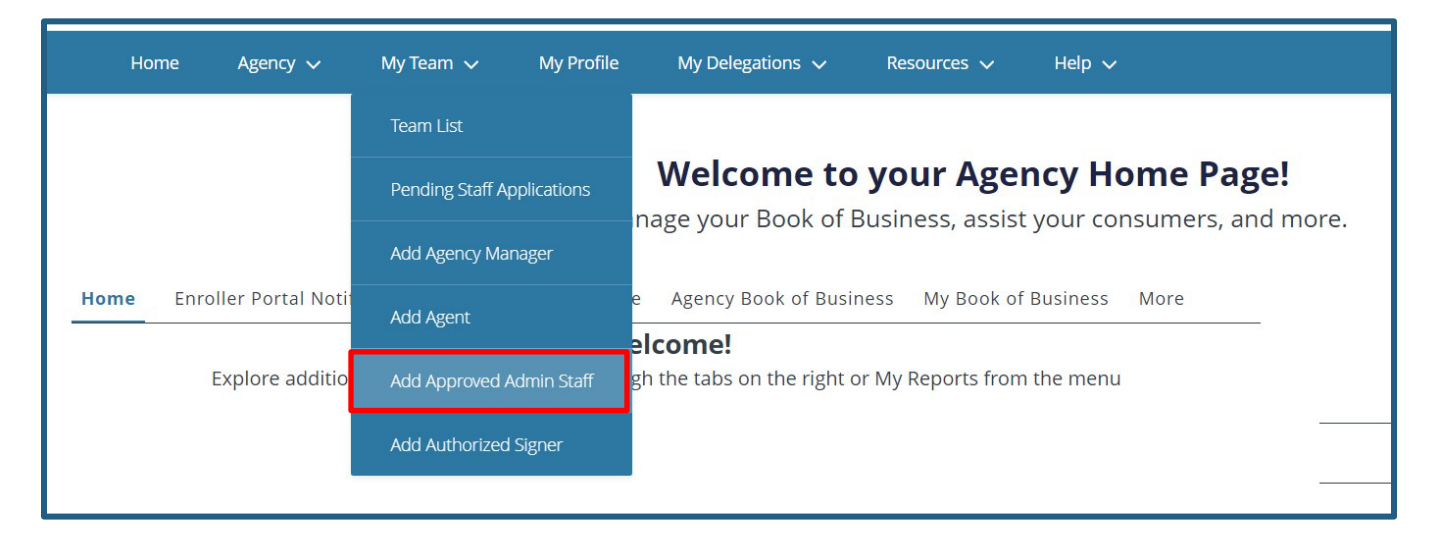

3. On the *Add Approved Admin Staff Information* page, enter the information for the new Admin Staff.

| Add Approved Admin Staff Information |                                     |
|--------------------------------------|-------------------------------------|
| * Approved Admin Staff Level         | ١                                   |
| NOLIE                                | •                                   |
| +First Name 🚯                        | *State ID Type                      |
|                                      | None                                |
| *Last Name 0                         | * Driver's License or ID Number     |
|                                      |                                     |
| Legal Business Name                  | * Individual Email                  |
| AgencyBB INC                         |                                     |
| FEIN/SSN                             | * Confirm Individual Email          |
| 983774313                            |                                     |
| *Phone ①                             | * Business Email                    |
|                                      |                                     |
| * Date of Birth                      | *Confirm Business Email 0           |
|                                      |                                     |
|                                      | * Preferred Method of Communication |
|                                      | None 🛓                              |
|                                      | * Select Agency Location            |
|                                      | None                                |

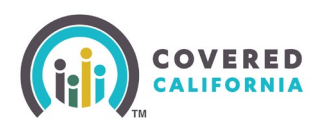

| Business Mailing Address                             |      |
|------------------------------------------------------|------|
| Business Mailing Address is same as Location Address |      |
| *Address Line 1 🔘                                    |      |
|                                                      |      |
| Address Line 2                                       |      |
|                                                      |      |
| *City 🛈                                              |      |
|                                                      |      |
| *State                                               |      |
| CA CA                                                | •    |
| *2P Code @                                           |      |
|                                                      |      |
|                                                      |      |
|                                                      | Next |

- Information icons indicate helpful hover text.
- Red asterisks indicate an answer is required.
- **Approved Admin Staff Level**: Select Level 1 or Level 2 role for the new Admin member. Hover over the information icon for information on these two roles.
- Select Agency Location: Make sure you select the location the staff member will be working.
- 4. Select the **Next** button to advance to *Review Approved Admin Staff Application*. Select **Review Application** to make adjustments to the information entered or select **Save and Next** to move forward to uploading documentation.

| Review Approved Admin Staff Application                                                                           |                                  |
|----------------------------------------------------------------------------------------------------|----------------------------------|
| To review your application before moving forward, please click Review Application.                                |                                  |
| If you are ready to move forward to upload your Public Photo and other documentation, please click Save and Next. |                                  |
|                                                                                                    | Review Application Save and Next |

- If you need to update any of the information that you have entered into the portal for the new staff member, you will need to email the Agent Admin Team at <a href="mailto:agentcontracts@covered.ca.gov">agentcontracts@covered.ca.gov</a> to make a correction.
- 5. On the *Public Photo and Documentation Upload* page, you can upload several types of documents using the dropdown under *Document Category*. Select **None** if no documents are available to load, then select the **Next** button.

|   | Public Photo and Documentation Upload                                                                           |
|---|----------------------------------------------------------------------------------------------------|
|   | Accepted Formats: JPG, JPEG, .GIF, .PNG, .BMP, .PDF. Maximum File Size: 5 MB per file                           |
| Г | * Document Category                                                                                             |
| ٦ | None ÷                                                                                                    |
|   | You must select the document type for each file uploaded. If you have no files to upload, please select "None." |
|   | Next                                                                                                    |

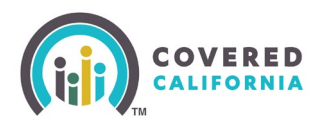

| Public Photo and Documentation Upload                                                 |   |  |  |  |
|---------------------------------------------------------------------------------------|---|--|--|--|
| Accepted Formats: JPG, JPEG, .GIF, .PNG, .BMP, .PDF. Maximum File Size: 5 MB per file |   |  |  |  |
| * Document Category                                                                   |   |  |  |  |
| None                                                                                  | ÷ |  |  |  |
| Agreement                                                                             |   |  |  |  |
| Proof of General Liability Insurance                                                  |   |  |  |  |
| LiveScan                                                                              |   |  |  |  |
| Enroller Photo                                                                        |   |  |  |  |
| Proof of Eligibility (Tax ID on institutional letterhead)                             |   |  |  |  |
| Proof of Valid Business License                                                       |   |  |  |  |
| Conflict of Interest Prevention Plan                                                  |   |  |  |  |
| None                                                                                  |   |  |  |  |

6. The Application Submitted page displays the message, "You have successfully submitted the application to add Admin Staff [name] in the role of Approved Admin Staff level 1 or 2. Admin Staff [name] will receive two emails with an access code and URL at [email address]." Select **Finish** to return to your portal home page.

| Application Submitted                                                                                                    |        |
|----------------------------------------------------------------------------------------------------|--------|
| You have successfully submitted the application to add Admin Staff First Name Admin Staff Last Nave in the role of Approved Admin Staff Level 1. The application is being reviewed.                         |        |
| Admin Staff First Name Admin Staff Last Nave will receive two emails with an access code and URL at admin@notvalid.com. The emails will contain information on how to view and edit their personal details. |        |
|                                                                                                    | Finish |

- The new Admin Staff member will appear under My Team / Pending Staff Applications.
- The Agency Manager is responsible for notifying the new Admin Staff that they are required to take Covered California's Approved Admin Staff Role training and initiate the Background and Fingerprinting.
- Covered California will email the training within 3-5 business days.
- Once the Approved Admin Staff completes the entire onboarding process, Covered California updates their Certification/Approval Status in the agency Portal to *Approved*. Then Covered California will generate two emails to the new Admin Staff with an access code and URL along with instruction on creating an account in CalHEERS.